#### MÓDOSÍTÓ LEKÉRDEZÉSFAJTÁK

LÉTREHOZÁS

**+**1

Választó Táblakészítő Hozzáfűző Frissítő Kereszttáblás

# Hogyan hozunk létre "MÓDOSÍTÓ" lekérdezéseket?

Módosító lekérdezések (Több alfajtája van, műveleteket végeznek táblákkal, változtatnak rajtuk.) Ŧ

0.

**IŐLAP** 

- táblakészítő .
- hozzáfűző
- frissítő
- kereszttáblás
- törlő

| A feladat megoldásához a | , <b>,08</b> | _18_ | _modositok" adatbázist használjuk! |  |
|--------------------------|--------------|------|------------------------------------|--|
|--------------------------|--------------|------|------------------------------------|--|

# Táblakészítő lekérdezés:

Ezt a lekérdezés fajtát akkor alkalmazzuk, amikor a megadott szempontok alapján létrehozott lekérdezés mentése után futtatni kell a bezárt lekérdezést, és akkor elkészíti az új táblát.

- Például a "modositok" adatbázisb létrehozni egy "marketing" nevű melybe kigyűjtjük a marketing osz es kód) dolgozó embereket.
- Ehhez kiválasztjuk fent, hogy "Ták lekérdezést akarunk létrehozni.
- Majd hozzáadjuk a szükséges mezőket az új táblához!
- Megadjuk a feltételeket.
- Elmentjük "marketing uj tabla" néven a lekérdezést!
- Végül futtatni kell az új ikonnal ell a táblát. (13)

# Hozzáfűző lekérdezés:

Ezt a lekérdezés fajtát akkor alkalmazzuk, amikor azonos mezőket tartalmazó táblákat egyesítünk. Egy meglévő táblához hozzáfűzünk egy másik táblatartalmát.

- A feladat: a "modositok" adatbázisban található "harmas" • tábla rekordjait hozzáfűzni a "munkasok" táblához.
- Először a Lekérdezés tervező kiválasztása után hozzá adjuk a "harmas" táblát, és felvesszük az összes mezőt!
- Majd fent kiválasztjuk a "Hozzáfűző" ikont, és megadjuk, hogy a "munkas" tábla rekordjaihoz akarjuk hozzáadni!
- Aztán mentjük a lekérdezést "hozzafuzo" néven, és futtatjuk! Futtatáskor megkérdezi, hogy tényleg hozzá akarjuk-e adni a sorokat.

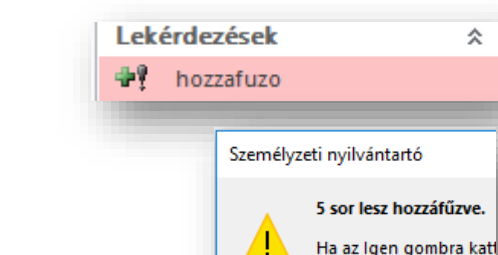

| isban akaru<br>/ű táblát,<br>osztályon (4<br>Táblakészító           | runk<br>(4-<br>Új tábla létrehozása<br>Táblanév: Marketing<br>Aktuális adatbázis<br>Másik adatbázis:<br>Másik adatbázis: |        |                             |                |                              |       | X<br>IK<br>gse               |   |
|---------------------------------------------------------------------|----------------------------------------------------------------------------------------------------|--------|-----------------------------|----------------|------------------------------|-------|------------------------------|---|
| Mező:<br>Tábla:<br>Rendezés:<br>Megjelenítés:<br>Feltétel:<br>vagy: | Név<br>Dolgozól<br>Növekvő                                                                                               | k<br>M | Osztálykód<br>Dolgozók<br>4 |                | Alapbér<br>Dolgozók<br>🔽     |       | ECDL vizsga<br>Dolgozók<br>I |   |
|                                                                     |                                                                                                    |        |                             | Le             | kérdezések<br>marketing_uj_t | tabla |                              | * |
| ellátott lekérdezést, mely létrehozza                               |                                                                                                    |        |                             | Diák kisegítők | BP                           |       |                              |   |

Hozzáfűzés

Hozzáfűzés

Táblanév: munkasok

Aktuális harmas

Másik agatpazis

Személyzeti nyilvántartó

ADATBÁZISESZKÖZÖK

Törlő

@ Egyesítő

🜌 Adatdefiniáló

🌐 Átadó

KÜLSŐ ADATOK

Lekérdezés típusa

LEKÉRDEZŐESZKÖZÖK

TERVEZÉS

Tábla

megjelenítése

?

Biztosan hozzá akarja f

Х

OK

Mégse

☆

# Frissítő lekérdezés:

Ezt a lekérdezés fajtát akkor alkalmazzuk, amikor egy bizonyos tulajdonsággal rendelkező rekordokat módosítani akarunk.

Ebben a példában a "O" osztálykóddal rendelkező rekordokat ki akarjuk cserélni "7"-es kódra.

- Először a szokásos módon nekiállunk egy lekérdezés elkészítésének, felvesszük a szükséges mezőket a "munkasok" táblából, aztán kiválasztjuk fent a "Frissítő" ikont!
- Ekkor megjelenik egy új "Módosítás" sor a QBE rácson.
- A "Feltétel"-hez beírjuk a 0-t.
- A "Módosítás"-hoz pedig amire le akarjuk cserélni a rekordokat. Ebben az esetben 7-re.
- Végül mentjük "frissito" néven a lekérdezést, és futtatjuk! (9)

# Törlő lekérdezés:

A "Törlő" lekérdezéseket akkor alkalmazzuk, amikor bizonyos tulajdonsággal rendelkező rekordokat törölni szeretnénk.

Ebben a példában az ECDL vizsgával nem rendelkező dolgozókat szeretnénk törölni.

- A szokásos módon létrehozunk egy lekérdezést a "munkasok" adatbázisból. Felvesszük a szükséges mezőket.
- Fent kiválasztjuk a "Törlő" ikont.
- Megjelenik egy "Törlés" sor, ahol végig ki van töltve a sor "Where" (ahol) paranccsal.
- Így már csak a feltételt kell beírni a megfelelő módon. Ebben az esetben egy "0"-t az "ECDL vizsga" oszlopba.
- Végül mentjük a lekérdezést "torlo" néven, és utána futtatjuk! (16)

| Mező:<br>Tábla:<br>Módosítás:<br>Feltétel:<br>vagy: | Dsztálykód v<br>munkasok<br>7<br>0                                                                   |
|-----------------------------------------------------|----------------------------------------------------------------------------------------------------|
| Lekérdezések                                        | د ×                                                                                                  |
| rissito 🖉                                           |                                                                                                    |
| Személyzet                                          | ti nyilvántartó<br><b>9 sor frissítve lesz.</b><br>Ha az Igen gombra kat<br>Biztosan frissíteni akar |

| ECDL     | ECDL vizsga                                                       |  |  |  |
|----------|-------------------------------------------------------------------|--|--|--|
| munka    | munkasok                                                          |  |  |  |
| Where    | Where                                                             |  |  |  |
|          |                                                                   |  |  |  |
| Hamis    |                                                                   |  |  |  |
| dezések  | *                                                                 |  |  |  |
| orlo     |                                                                   |  |  |  |
|          |                                                                   |  |  |  |
| Személyz | eti nyilvántartó                                                  |  |  |  |
|          | 15 sort fog törölni                                               |  |  |  |
|          | Ha az Igen gombra<br>Biztosan törölni ak                          |  |  |  |
|          | ECDL v<br>munka<br>Where<br>Hamis<br>dezések<br>orlo<br>Személyze |  |  |  |

# **08/19. FELADAT**

Nyisd meg az "08\_19\_allamffi" adatbázist!

- Készíts törlő lekérdezést melyben az Allamffi\_törléshez táblából törlöd az 1900 előtt beiktatott vezetőket! A lekérdezést mentsd 01\_1900\_előtt néven! (83/56)
- Készíts frissítő lekérdezést Allamffi\_frissites táblához, melyben a STATUS mezőben a bármilyen "király" szöveget "Magyar király"-ra cseréli! A lekérdezés neve 02\_kiraly legyen. (52)
- **3.** Készíts táblakészítő lekérdezést, melyben új táblát hozol létre "Allamffi\_tablakeszito" néven. A táblában csak az Árpádházi királyok szerepeljenek! A lekérdezést mentsd 03\_arpadhaz néven! (22)
- **4.** Készíts hozzáfűző lekérdezést! Az Allamffi\_ujadatok táblát fűzd hozzá az Allamffi\_hozzafuzo táblához. A lekérdezést mentsd 04\_uj néven! (4)
- 5. Zárd be az adatbázist, és mentsd a megadott helyre!

# **08/20. FELADAT**

Nyisd meg az "08\_20\_ujkonyv" adatbázist!

- 1. Készíts törlő lekérdezést melyben az ujkonyv\_torllo1 táblából törlöd a Corvina és a Fabula kiadók könyveit! A lekérdezést mentsd 01\_kiadok néven!
- 2. Készíts törlő lekérdezést melyben az ujkonyv\_torllo2 táblából törlöd a 1992-es tanévkezdés után megjelent könyveket! A lekérdezést mentsd 02\_tanev néven!
- **3.** Készíts frissítő lekérdezést ujkonyv\_frissito1 táblához, melyben azokba a rekordokba, melyben nincs író feltüntetve beírod a "(nincs adat)" szöveget! A lekérdezés neve 03\_adat legyen.
- 4. Készíts frissítő lekérdezést ujkonyv\_frissito2 táblához, melyben a címek közül a Honunk a hazában című könyvsorozat címét kicseréled Helyünk a hazában szövegre! A lekérdezés neve 04\_csere legyen.
- 5. Készíts táblakészítő lekérdezést, melyben új táblát hozol létre "ujkonyv\_tablakeszito01" néven. A táblában csak a 100 forint alatt lévő könyvek szerepeljenek (a teljes árat vedd figyelembe)! A lekérdezést mentsd 05\_olcso néven!
- 6. Készíts táblakészítő lekérdezést, melyben új táblát hozol létre "ujkonyv\_tablakeszito02" néven. A táblában csak a Müszaki könyvkiadó könyvei szerepeljenek! A lekérdezést mentsd 06\_műszaki néven!
- 7. Készíts hozzáfűző lekérdezést! Az ujkonyv\_ táblát fűzd hozzá az ujkonyv\_hozzafuzo táblához. A lekérdezést mentsd 07\_uj néven!
- 8. Zárd be az adatbázist, és mentsd a megadott helyre!

# 08/21. FELADAT

Nyisd meg az "08\_21\_orszagok" adatbázist!

- **1.)** Készíts törlő lekérdezést melyben az orszagok\_torles táblából törlöd az összes olyan államot, melyben köztársaság az államforma! A lekérdezést mentsd 01\_koztarsasag néven!
- **2.)** Készíts frissítő lekérdezést orszagok\_frissito táblához, melyben az Európai földrajzi helyeket kicseréled egységesen "Európa"-ra! A lekérdezés neve 02\_foldresz legyen.
- **3.)** Készíts táblakészítő lekérdezést, melyben új táblát hozol létre "orszagok\_tablakeszito" néven. A táblában csak az európai országok szerepeljenek! A lekérdezést mentsd 03\_europa néven!
- **4.)** Készíts hozzáfűző lekérdezést! Az orszagok\_ujadatok táblát fűzd hozzá az orszagok\_hozzafuzo táblához. A lekérdezést mentsd 05\_uj néven!
- 5.) Zárd be az adatbázist, és mentsd a megadott helyre!